# TEST DE MATURITÉ LOGISTIQUE URBAINE

- Guide d'utilisation -

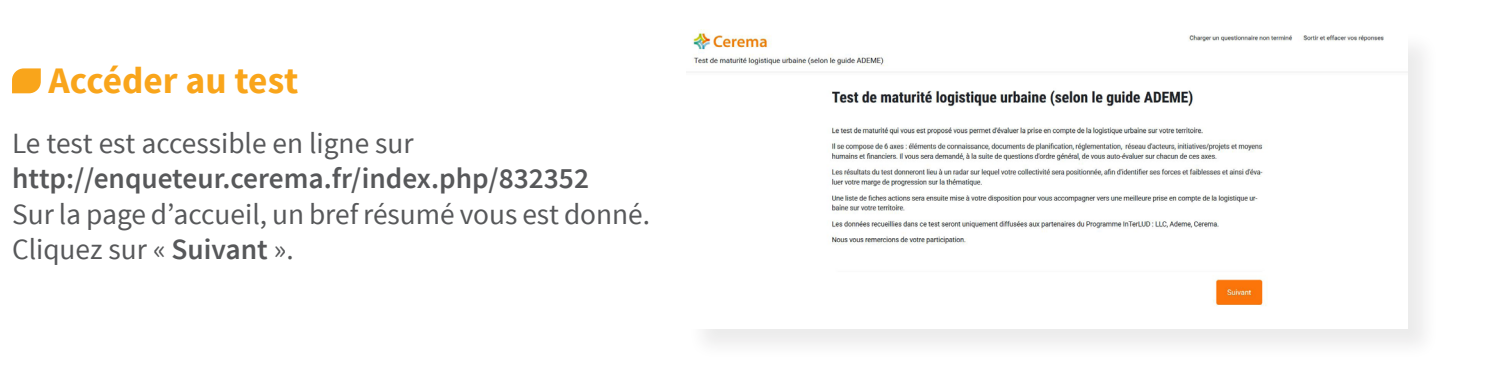

## Faire le test

Répondez aux questions introductives puis cliquez sur « **Suivant** ».

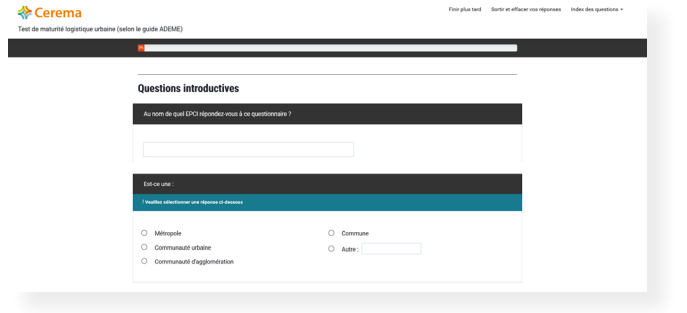

Répondez ensuite aux questions de chaque axe d'analyse.

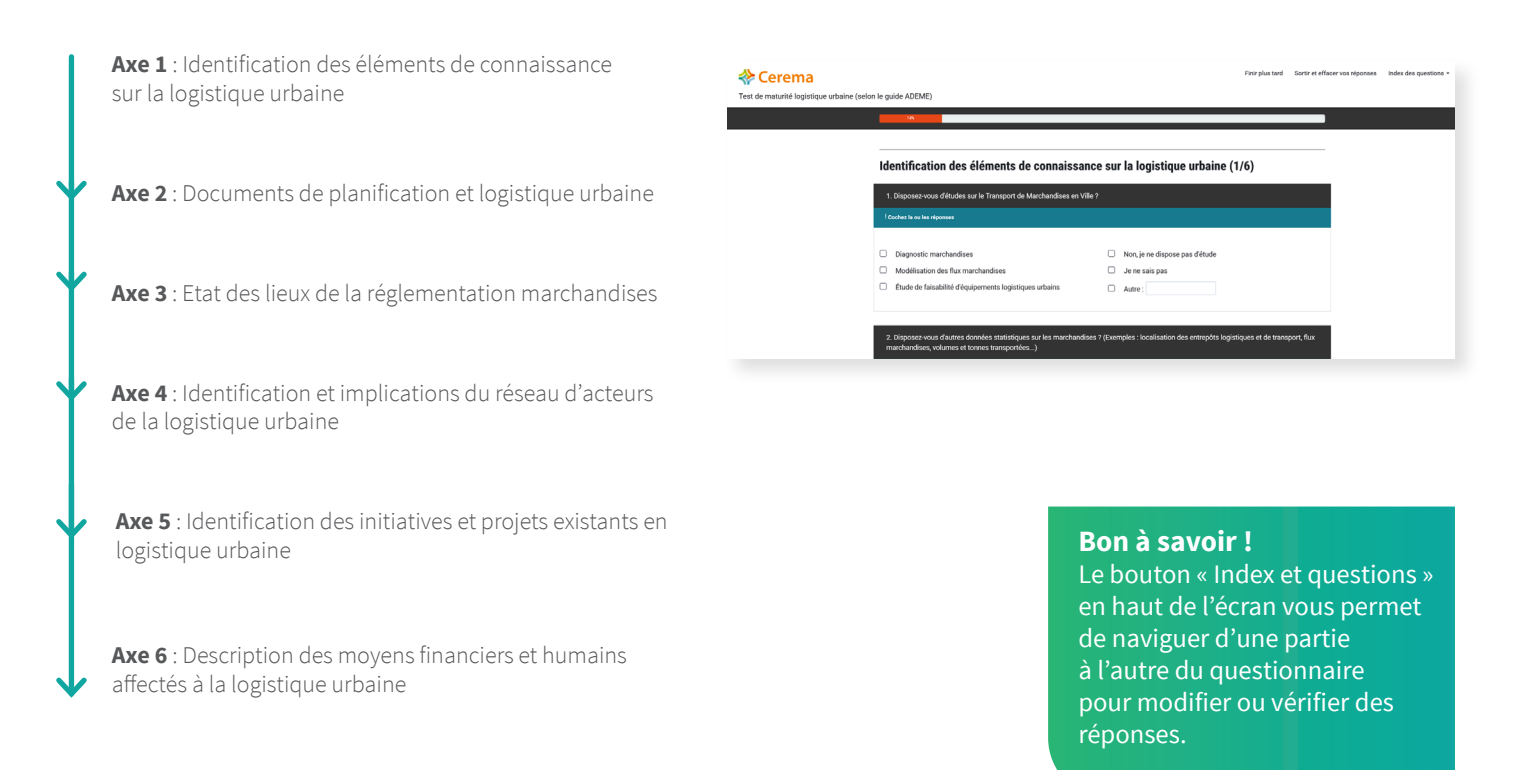

À la fin du questionnaire, cliquez sur « Envoyer ».

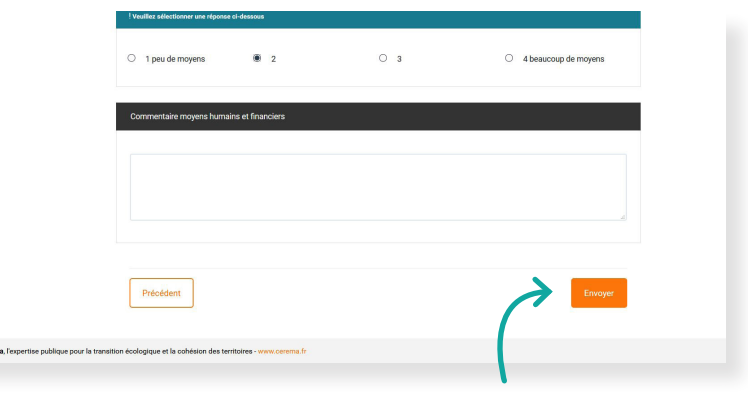

Cliquez ici pour finaliser le test

Index des guestions 🗸

|                                                     | Cerema Test de maturité logistique urbaine (selon le guide ADEME) |
|-----------------------------------------------------|-------------------------------------------------------------------|
| L'enregistrement du questionnaire vous est alors    | Merci !                                                           |
| confirmé. Vous pouvez imprimer vos réponses, ou les | Vos réponses au questionnaire ont été enregistrées.               |
| télécharger au format PDF ou XML PDF.               | Imprimer xos réponses.                                            |

Cliquez ici pour imprimer ou télécharger vos réponses

Finir plus tard Sortir et effacer vos réponses

## Arrêter le test et le reprendre

À tout moment, vous pouvez sauvegarder les réponses déjà données en vue de terminer le questionnaire plus tard. Pour cela, cliquez sur « Finir plus tard » en haut de l'écran, et renseignez un nom, un mot de passe et une adresse mail dans la fenêtre qui s'affiche. Puis, cliquez sur « Sauvegarder ».

| , 1                                                        | 0                                                                                                    |                                         |              |  |
|------------------------------------------------------------|----------------------------------------------------------------------------------------------------|-----------------------------------------|--------------|--|
|                                                            |                                                                                                    |                                         |              |  |
|                                                            |                                                                                                    |                                         |              |  |
|                                                            |                                                                                                    |                                         |              |  |
| 🐥 Cerema                                                   | F                                                                                                    | nir plus tard Sortir et effacer von rép | 001965       |  |
| Test de maturité logistique urbaine (selon le guide ADEME) |                                                                                                    |                                         |              |  |
|                                                            |                                                                                                    |                                         |              |  |
| Sauvegardez votre question                                 | naire non terminé                                                                                    |                                         |              |  |
| Entrez un no                                               | m et un mot de passe pour ce questionnaire puis cliquez sur 'Sauvegarder' ci-dessou                  | ı.                                      |              |  |
| Votre questionnaire sera sauvegarde                        | avec ce nom et ce mot de passe et pourra être complété plus tard en vous connect<br>et mot de passe. | ent avec les mêmes nom                  | $\leftarrow$ |  |
| Si vous de                                                 | nnez une adresse de courriel, un message contenant les détails vous sera envoyé.                     |                                         |              |  |
| Après avoir cliqué sur le bo                               | suton de sauvegarde vous pouvez fermer ce navigateur ou bien continuer à remplir le                  | questionnaire.                          |              |  |
|                                                            |                                                                                                    |                                         |              |  |
| Nom :                                                      |                                                                                                    |                                         |              |  |
| Mot de passe :                                             |                                                                                                    |                                         |              |  |
| Confirmez le mot de passe :                                |                                                                                                    |                                         |              |  |
| Votre adresse de courriel :                                |                                                                                                    |                                         |              |  |
|                                                            | Sauvegander                                                                                          |                                         |              |  |
|                                                            | Betour au questionnaire                                                                              |                                         |              |  |
|                                                            |                                                                                                    |                                         |              |  |

Un mail de confirmation de la sauvegarde vous est alors envoyé.

Pour reprendre le test par la suite, deux possibilités :

- cliquez sur le lien figurant dans le mail de confirmation.
- revenez sur http://enqueteur.cerema.fr/index.php/832352 et cliquez sur « Charger un questionnaire non terminé » en haut de l'écran. Connectez-vous avec le nom et le mot de passe que vous avez créés lors de la sauvegarde, et poursuivez le test.

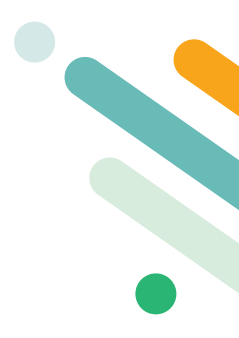

# Carrêter le test et effacer les données Si vous souhaitez arrêter le test et ne pas le reprendre par la suite, cliquez sur « Sortir et effacer vos réponses » en haut de l'écran. Après confirmation de votre part, un message vous indique la bonne suppression de vos réponses. Perene terreter de vous réponses

## Visualisation graphique du résultat

À la fin de chacun des 6 axes d'analyse, une question de synthèse (démarrant par « Au global ») vous est posée.

| 8. Au global, comment évaluez-vous vos éléments de connaissance de la logistique urbaine ?<br>! Veuillez sélectionner une réponse cl-dessous |     |    |                           |  |
|----------------------------------------------------------------------------------------------------|-----|----|---------------------------|--|
| O 1 Peu développés                                                                                                    | O 2 | 03 | 4 Parfaitement développés |  |

Vos réponses à ces six questions vous serviront pour obtenir une visualisation graphique « en radar » du niveau d'avancement de votre collectivité.

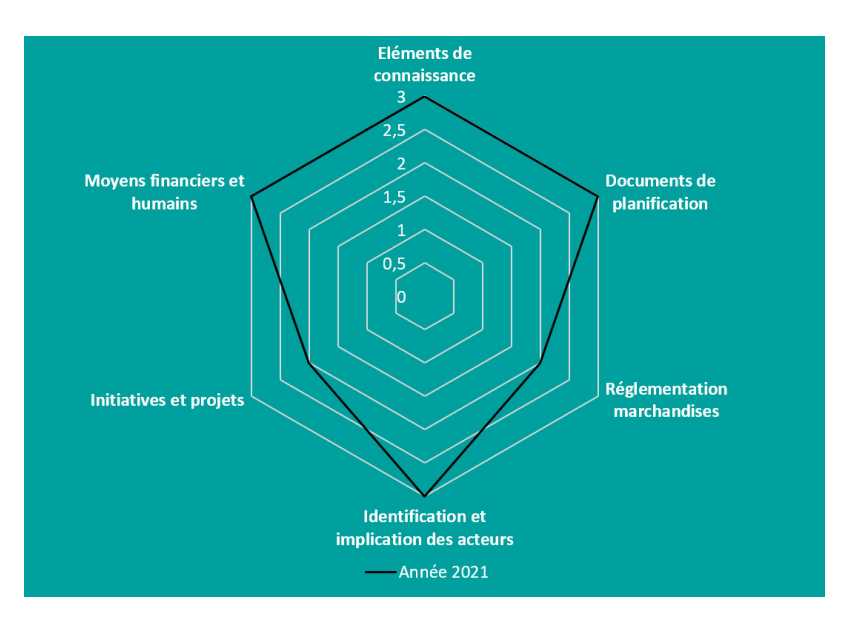

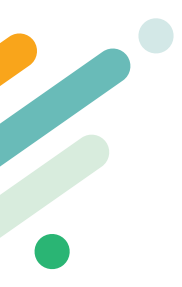

Il vous suffit pour cela de reporter manuellement les 6 réponses dans un fichier dédié : contactez l'équipe InTerLUD pour accéder à ce fichier !

Une fois le fichier accessible, ouvrez-le, effectuez un clic droit sur le graphique et cliquez sur « **Modifier les données** ».

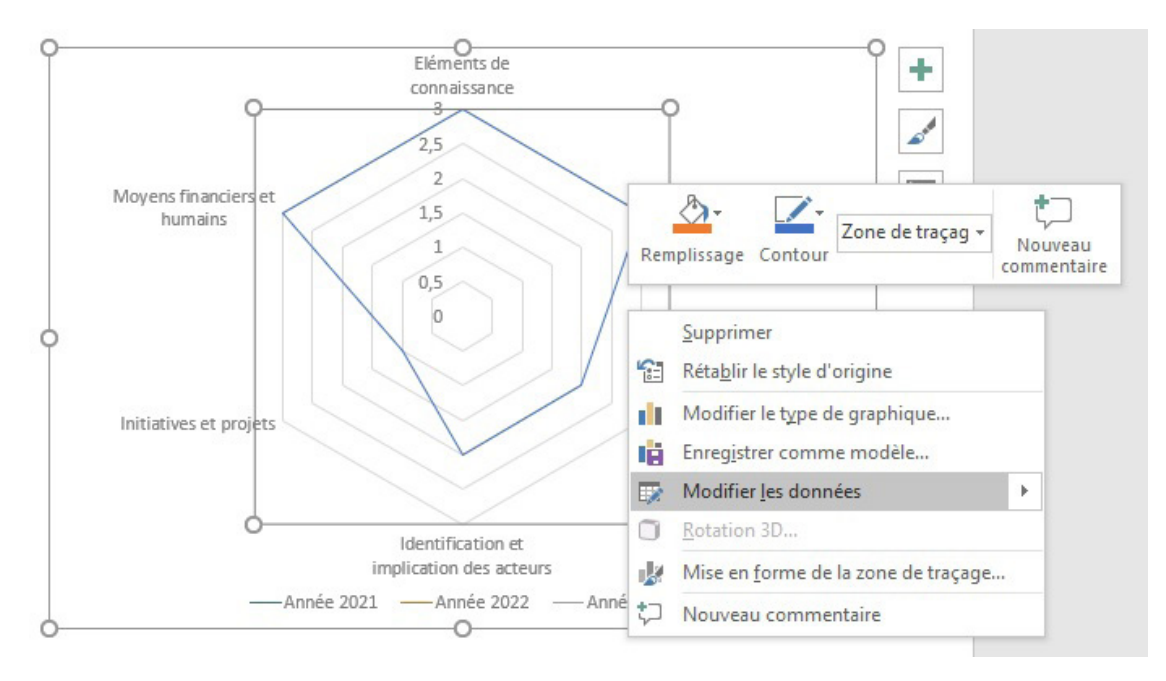

Reportez dans le tableau vos réponses aux 6 questions de synthèse du test : le radar s'adapte automatiquement. Vous pouvez bien sûr ajuster le style graphique du radar à votre convenance.

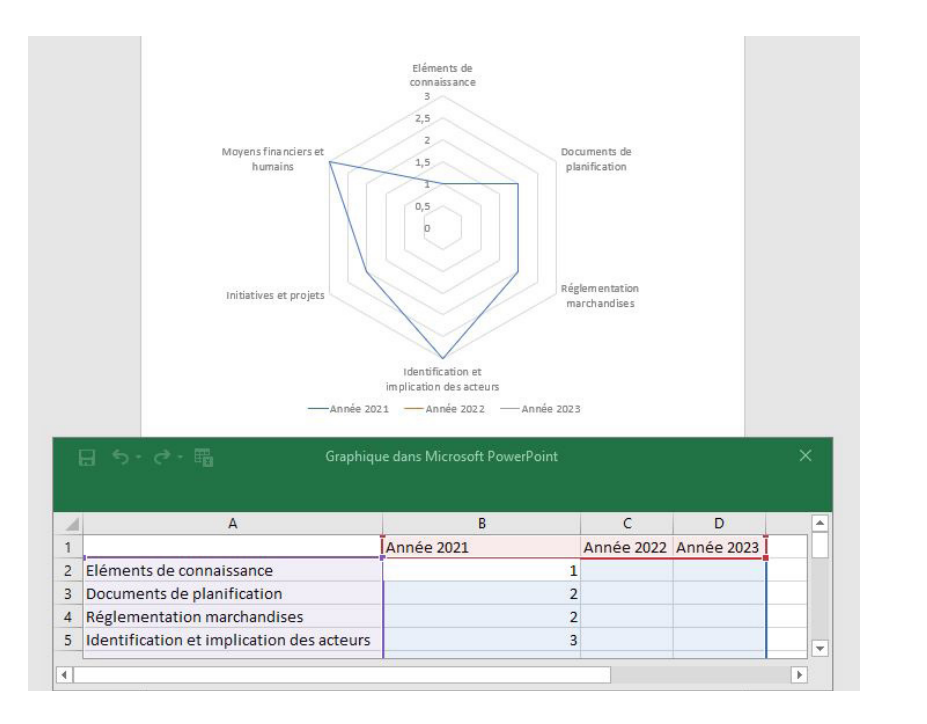

### À noter !

En créant et en renseignant d'autres colonnes au fur et à mesure des années, vous pourrez visualiser en un coup d'œil l'évolution du niveau d'avancement de votre collectivité.

InTerLUD, programme porté par :

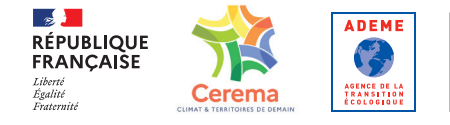

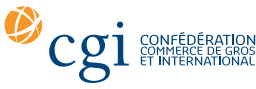

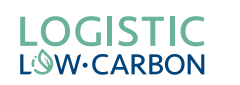

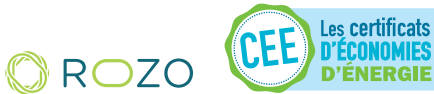